SYS ユーザーのための SYSDBA での接続

接続先 URL: http**S**://サーバー名: 1158/em

ログイン画面

ユーザー名: <u>sys</u> パスワード: <u>\*\*\*\*\*\*\*</u> 接続モード: <u>SYSDBA</u>

管理者ユーザーの一覧

右上の「設定」をクリック →左側の「管理者」をクリック

- ・SYS スーパー管理者
- ・SYSMAN リポジトリ所有者 ←DB 構成情報、バックアップ記録など
  - バックグラウンド・サービスの稼働ユーザー
- ・SYSTEM スーパー管理者
- セッション管理

[パフォーマンス] タブ→その他の監視リンク・セクションの「セッションの検索」 ● 選択基準に WHERE 句を使用して選択 username = 'KOZUE' (ユーザー名で検索して、セッションを表示) データベースの停止と起動

SYS ユーザーにて SYSDBA を指定してログイン [ホーム] タブ→一般・セクションの [起 動] 停止] ボタンのクリックにより操作 する

「起動/停止:ホストとターゲット・データベースの資格証明」画面で、 OS の管理者ユーザーの Administrator とデータベース側管理者 SYS、接続モード DBA を入力して、 OK ボタンをクリックする

「起動/停止:確認」画面で

【開始時】 拡張オプション ボタンをクリックすると、データベースの起動 (NOMOUNT 状態)、データベースのマウント、データベースのオープン) を選択できる

【停止時】 拡張オプション ボタンをクリックすると、標準(ユーザーのログアウト を待って)、トランザクション(実行中処理を完了まで行って)、即時(ロ ールバックの実施)、中断(強制終了)を選択できる

確認が出来たら、 はい ボタンをクリックさせ、起動 or 終了を行う

データファイルを確認する

[サーバー] タブ→・記憶域セクションの「データファイル」 使用している表領域の物理ファイル一覧が表示されます

## 制御ファイルを確認する

[サーバー] タブ→・記憶域セクションの「制御ファイル」 使用している制御ファイルの物理ファイル一覧が表示されます

## REDO ログファイルを確認する

[サーバー] タブ→・記憶域セクションの「REDO ログ・グループ」 使用している REDO ログ・グループの一覧が表示されます グループの「数字」をクリックすると、選択した REDO ログ・グループを構成する 物理ファイル一覧が表示されます 権限ロールのユーザーへの割当て

※ ロールとは、システム権限、オブジェクト権限、他のロール権限を複数まとめた 権限グループです。これをユーザーに割り当てることにより、グループごとに同 一権限での設定が出来ます

[サーバー] タブ→セキュリティ・セクションの「ユーザー」 該当ユーザーに**2**して、「編集」ボタンをクリックする

[ロール] タブ

リストを編集|ボタンをクリックして、必要な権限を指定する

GRANT "ロール権限" TO ユーザー名 ;

※ ロールを指定する場合だけ、ロール名をダブルクゥーテション(")で囲む 必要がある

ユーザーへのシステム権限、オブジェクト(操作)権限の割当て

[サーバー] タブ→セキュリティ・セクションの「ユーザー」 [システム権限] タブ リストを編集 | ボタンをクリックして、必要な権限を選択します

[オブジェクト権限] タブ

オブジェクト・タイプ ビュー を選択して、 追加 ボタンをクリックします 必要な権限を選択します

GRANT システム権限 TO ユーザー名 ;

grant select any dictionary to ichiro ;

GRANT オブジェクト権限 TO ユーザー名 ;

grant select on scott.emp to ichiro ;

テーブル(表)の表示

[スキーマ] タブ→データベース・オブジェクト・セクションの「表」 表セクションの検索 スキーマ 検索対象ユーザー を入力して 実行 ボタン をクリックすると、ユーザーの所有している表の一覧が表示されます

シノニム (別名) の作成

[スキーマ] タブ→データベース・オブジェクト・セクションの「シノニム」 「シノニム」画面が開いたら、「作成」ボタンをクリックします 名前を決め入力し、タイプには、●パブリックを選択して、元となるオブジェクト 欄には、対象のオブジェクトを指定します

OK ボタンをクリックするとシノニムが作成されます

SQL文 CREATE PUBLIC SYNONYM シノニム名 FOR オブジェクト名 ;

create public synonym pub\_syn for scott.emp ;

## SQLワークシートの使い方

- [ホーム] タブ→関連リンク・セクションの「SQL ワークシート」 SQL 文入力エリアに必要な Select 文を入力して [実 行] をクリックする
- ※ SQL ワークシートは、tnsnames.ora ファイルの設定無しで利用できる SQL コマンド実行後、[統計] タブには、経過時間、CPU 時間、ディスク読取り 時間などの SQL 実行統計が表示される。 また、「プラン」タブには、SQL 実行計画が表示される

「SQL ワークシート」の「SQL コマンド」ボックスに複数の SQL 文を記述した場合には、「最終実行 SQL」の結果しか表示されない

もしくは、「SQL コマンド」ボックスでマウス選択した SQL 文だけの実行が可能 である CPU負荷とメモリー使用量の調査

[ホーム] タブ→一般・セクションのホスト CPU 表示の「【その他】」をクリック [パフォーマンス] タブ内に、「CPU 使用率」、「メモリー使用率」、「ディスク I/O 使用率」の3つのグラフが表示されます

それぞれのグラフの下側に表示されている青色の文字 (CPU 使用率 or メモリー使 用率 or ディスク I/O 使用率) をクリックすれば、さらに詳細なグラフが表示され ます

もしくは、[パフォーマンス] タブで、表示欄で CPU 詳細 メモリー詳細 ディスク I/O 使用率 |▽を選択しても、詳細情報は表示されます。

ディレクトリ・オブジェクトの作成と対象ディレクトリ・パス

[スキーマ] タブ→データベース・オブジェクト・セクションの「ディレクトリ・オ ブジェクト」

ディレクトリ・オブジェクトの一覧とディレクトリ・パスが表示されます。

<u>作成</u> ボタンをクリックすると、新たなディレクトリ・オブジェクトが作成できま す

対象ディレクトリ・オブジェクトを選択●して、[編集]ボタンをクリックすること により、ディレクトリ・パスを変更することが出来ます。

## システム停止時間の表示

[ホーム] タブ→一般・セクションのステータス「稼働中」をクリックすれば、

- 可用性(ステータス)が表示されます。
- これは、稼働時間、停止時間、システム・エラー時間が円グラフで表されてきます 起動時間:Oracle システムが仕事をしていた時間

エージェント停止時間:実行作業が無く待機していた時間

ターゲットの停止時間: Oracle が停止していた時間(起動中の準備作業含む)

ブラックアウト時間 :管理者の指示により故意にブラックアウト(停止)さ せていた時間

システム・エラー時間:エラーが発生して Oracle が停止していた時間